# METAGENESIS CARD

CARD ACTIVATION GUIDE

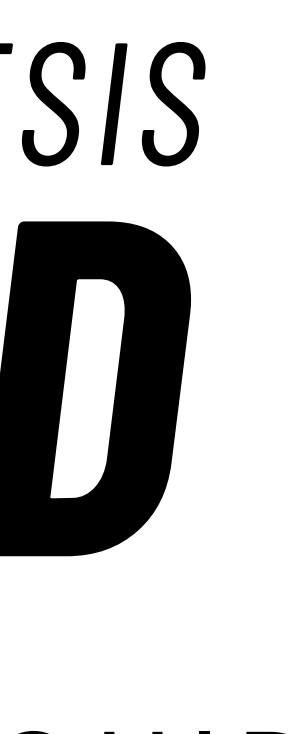

# PART 1: CREATE YOUR ACCOUNT

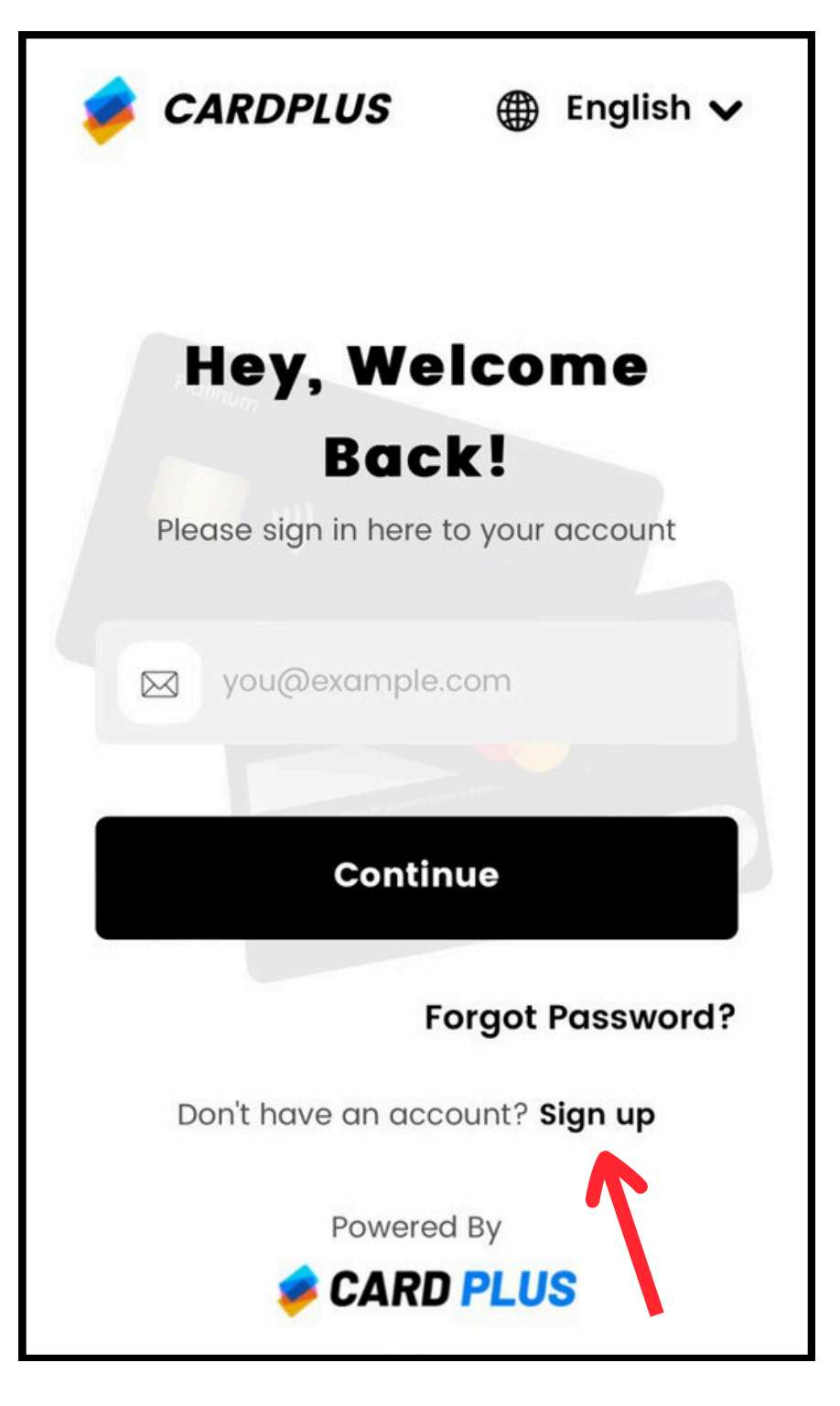

### <u>STEP 1:</u> Go to <u>https://bit.ly/twrxmg</u> to register an account.

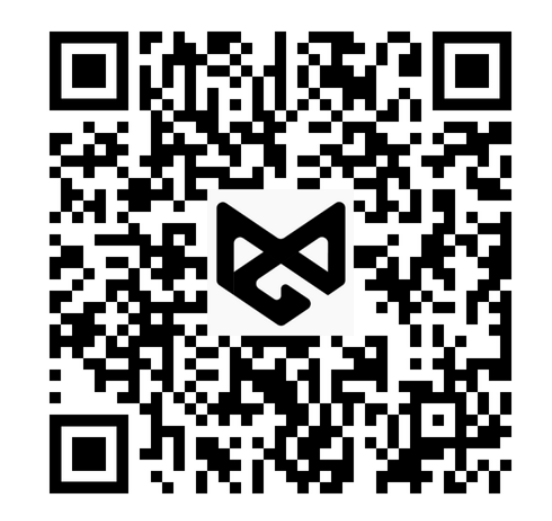

For quick access, scan the QR code above.

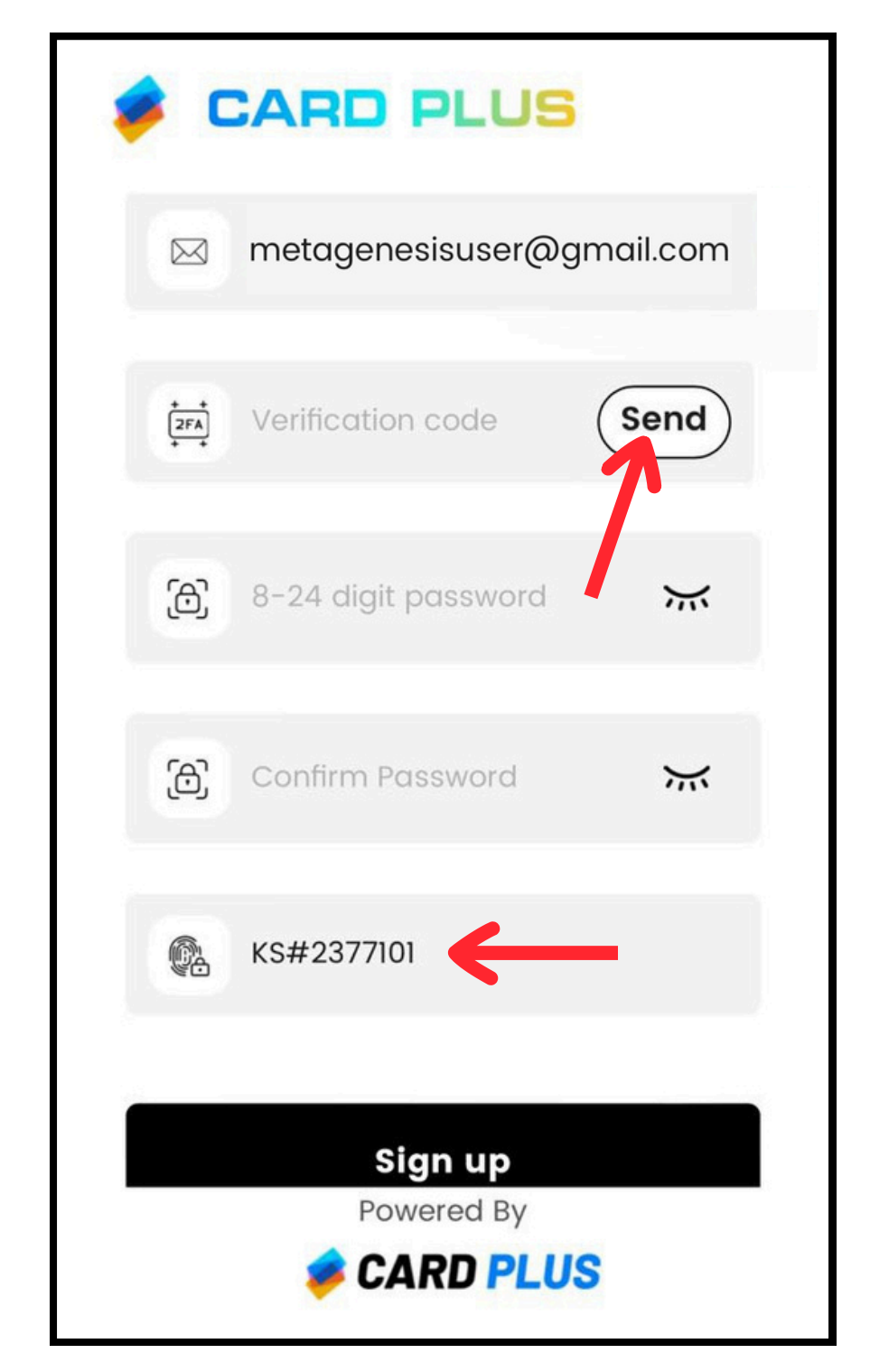

\*\*NOTE\*\* If you have already completed our Getting Started guide and your KYC is approved, skip to part 3.

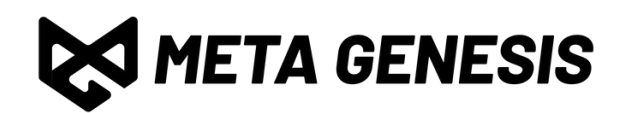

### <u>STEP 2:</u>

Enter your email and complete the email verification process. Set a strong password.

### <u>STEP 2.1:</u>

Enter "KS#2377101" in the agency code box. If you don't see this box, ignore this and click "Sign up"

# PART 2: COMPLETE KYC

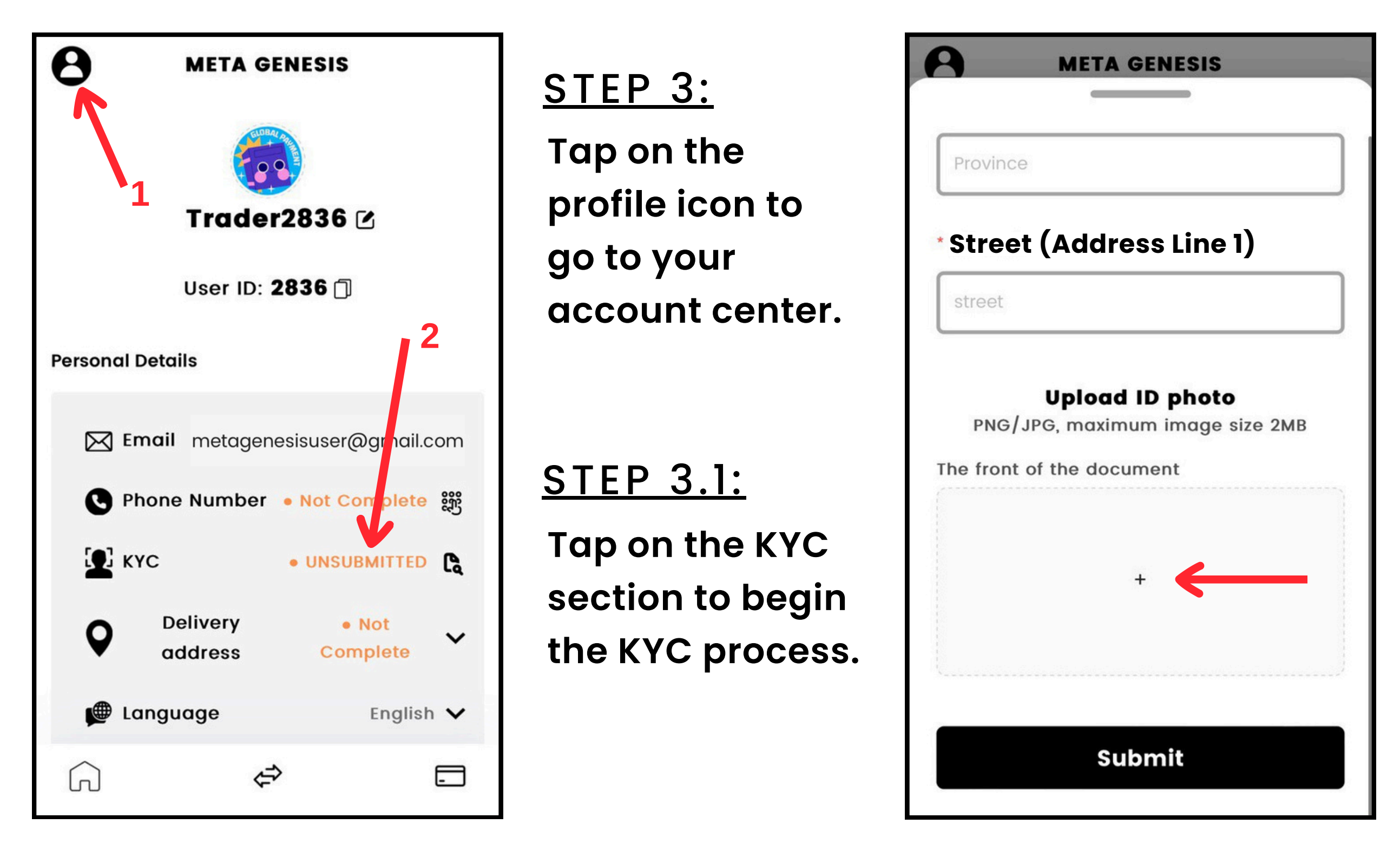

\*\*NOTE\*\* If you have already completed our Getting Started guide and your KYC is approved, skip to part 3.

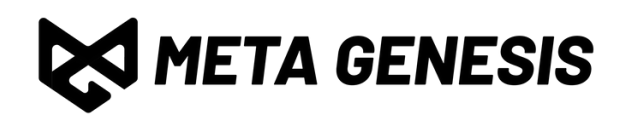

### <u>STEP 4:</u>

Enter your personal details, including your name, DOB, phone, address, and passport number.

### STEP 4.1:

Upload a photo of your passport. ONLY passports are accepted for KYC.

## PART 3: BIND YOUR CARD

| Apply Immediately                  |
|------------------------------------|
| View Process                       |
|                                    |
| White Card                         |
|                                    |
| **** **** **** ****<br>Master Card |
|                                    |
| Apply Immediately                  |
| View Process                       |
|                                    |
|                                    |
|                                    |

### <u>STEP 5:</u>

Go to the card section by tapping the card icon on the bottom right.

STEP 5.1: Select the white card and tap "Apply Immediately"

Do not select any other card.

# **META GENESIS**

### Do you already know your card number?

If you have received your card and know the card number, you can bind the card immediately.

Important Note: The bound card must be a card issued by this platform.

### I have my card number, let's bind it!

<u>I don't have my card number yet,</u> <u>let's go apply!</u>

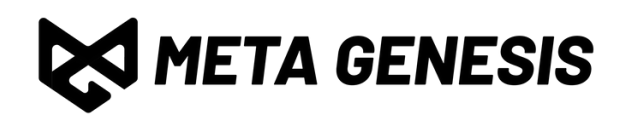

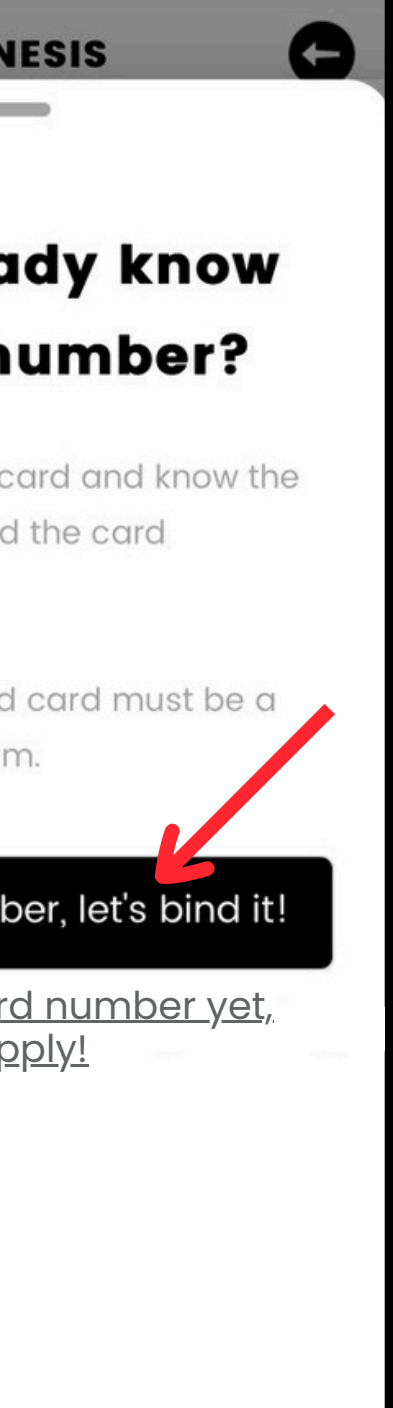

### <u>STEP 6:</u>

Tap on the "I have my card number, let's bind it!" **button.** 

### <u>NOTE:</u>

If your KYC has not been approved, please wait until it is before binding your card.

# PART 4.1: ACTIVATE YOUR CARD

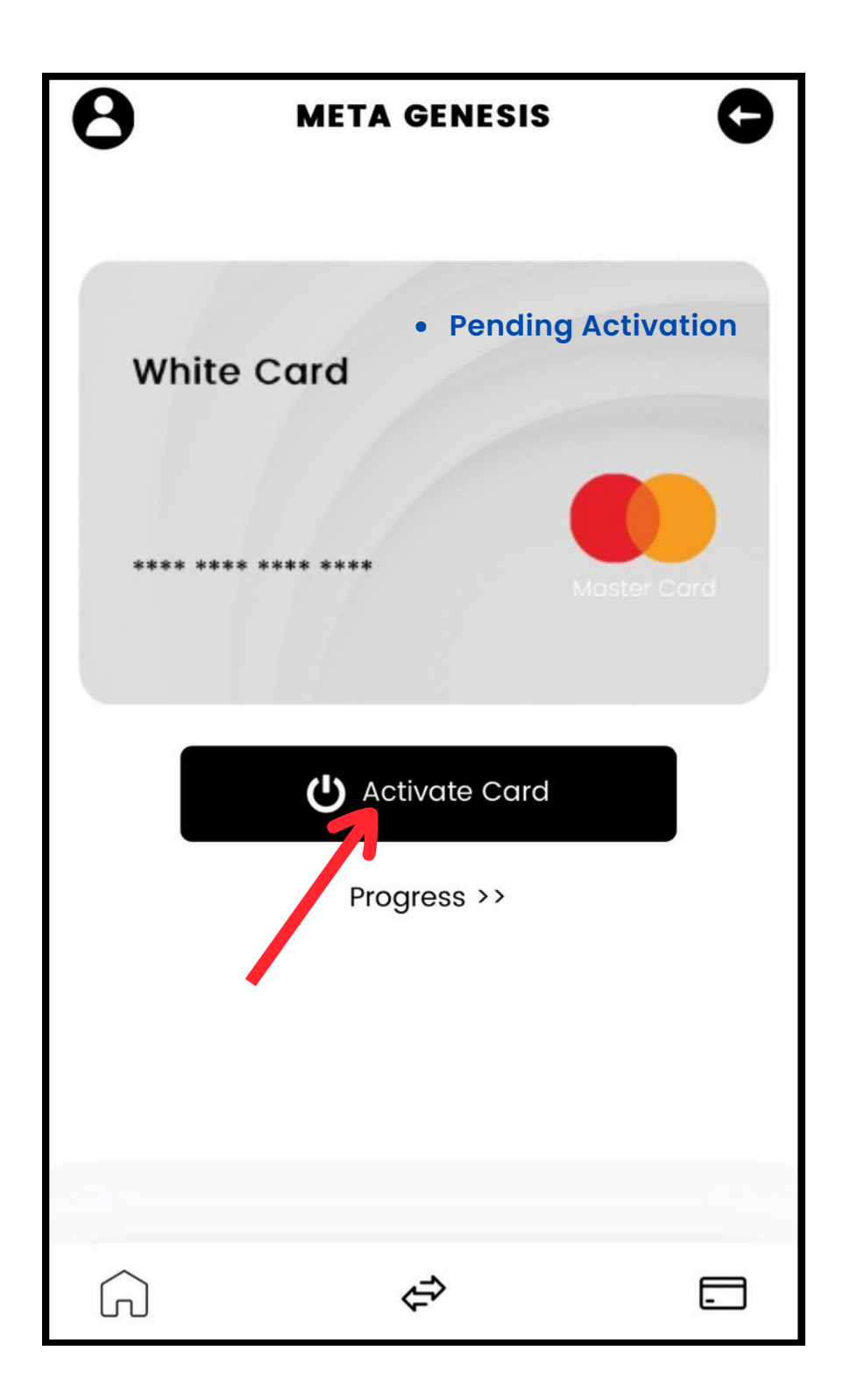

### <u>STEP 7:</u>

Go to the card section by tapping the card icon on the bottom right.

### <u>STEP 7.1:</u>

Tap on your card, then tap on the "Activate Card" button and confirm.

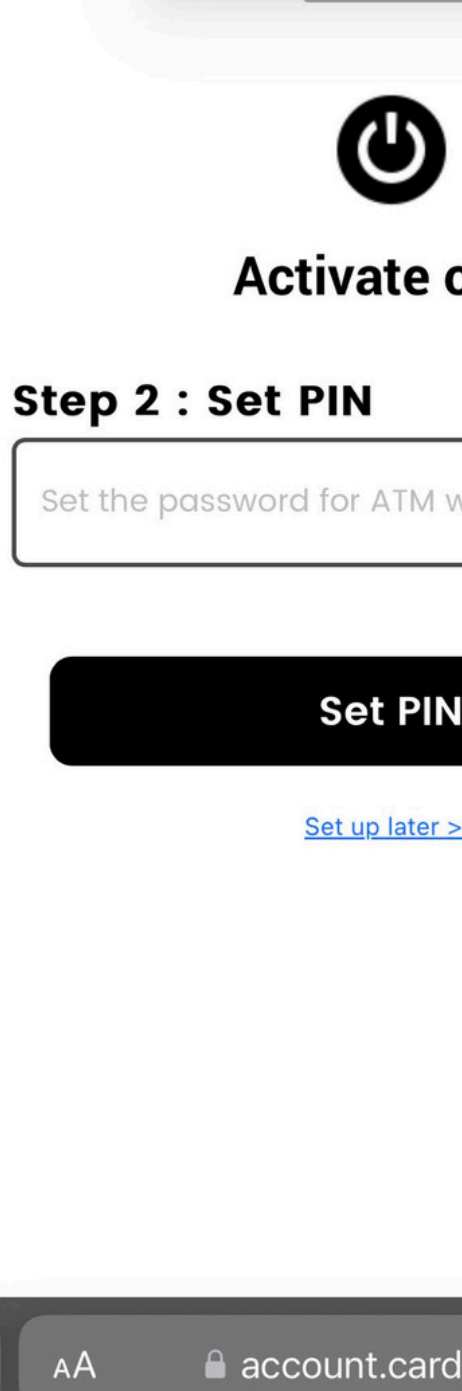

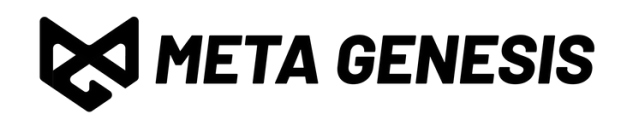

| rdplus.cc                      |                             |  |
|--------------------------------|-----------------------------|--|
| I withdrawal, th∳∳<br>N<br>ISS | card                        |  |
| N<br>r>>><br>rdplus.cc ♂       | l withdrawal, th <b>ø</b> p |  |
| rdplus.cc ♂                    | Ν                           |  |
| rdplus.cc ぐ                    | <u>r &gt;&gt;</u>           |  |
| rdplus.cc さ                    |                             |  |
| rdplus.cc さ                    |                             |  |
|                                | rdplus.cc さ                 |  |

### <u>STEP 8:</u>

Enter the PIN number you want to use for your card, then tap "Set PIN"

### <u>NOTE:</u>

Your PIN code must be 6 digits. Set a strong PIN.

# PART 4.2: ACTIVATE YOUR CARD

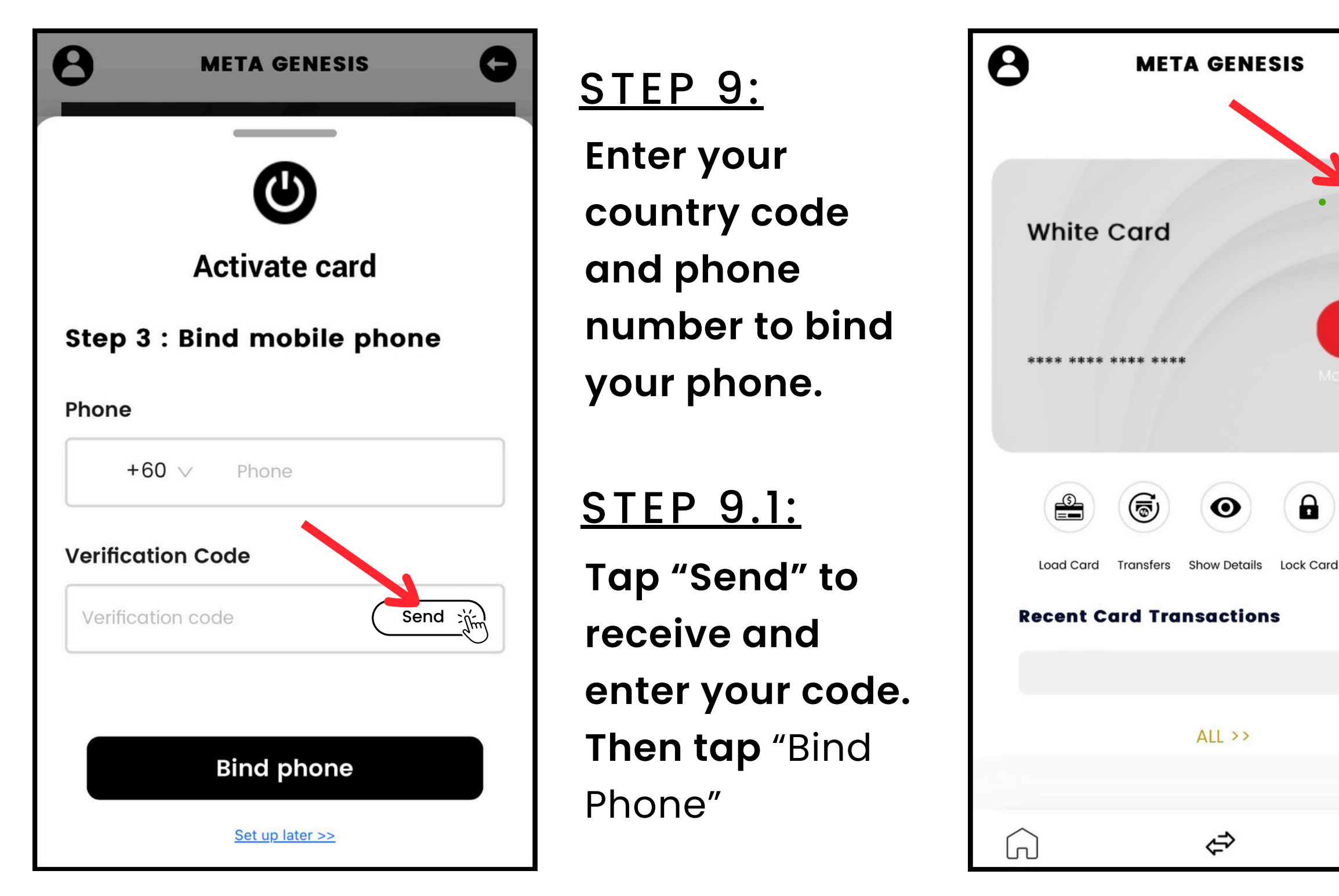

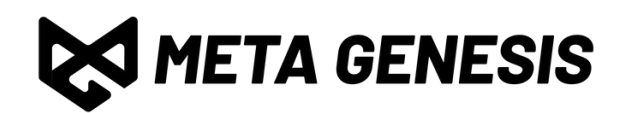

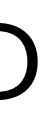

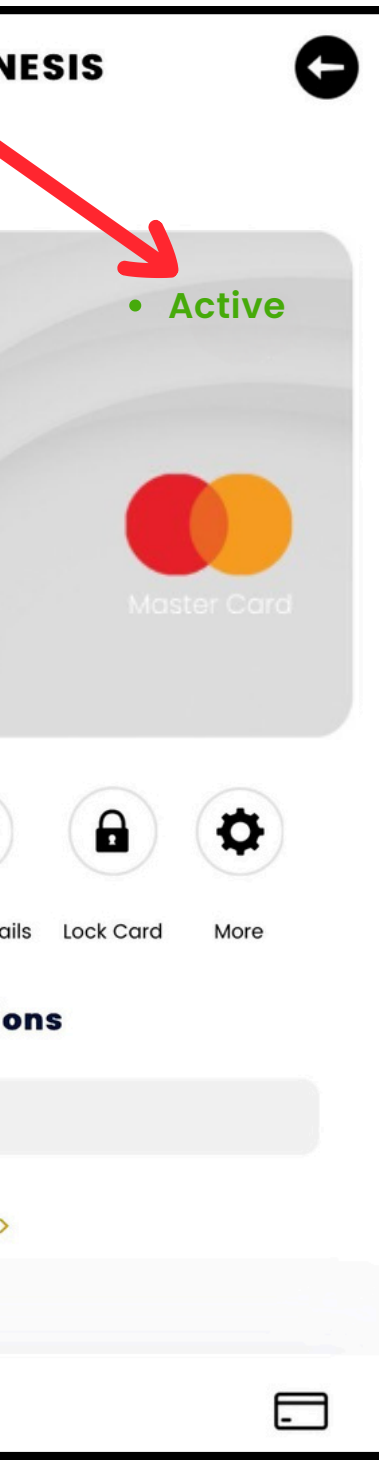

### **DONE!**

**Congratulations!** You have bound and activated your card!

### NOTE:

To fully activate your card, please top-up a *minimum* of 200 USDT.

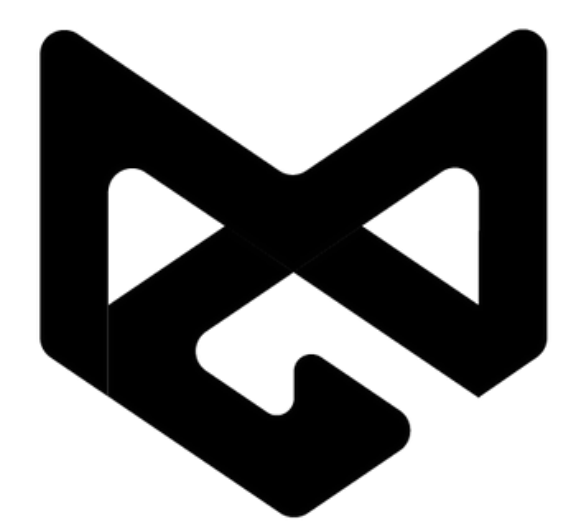

# META GENESIS EXPERIENCE BORDERLESS FINANCIAL FREEDOM.